# How To Go Live on YouTube!

# \*Note: Once the live stream is enabled on YouTube, you will need to wait 24 hours before you can live stream\*

To go live you will start a new meeting. Once the meeting has opened follow the instructions below:

- 1) Select "More" from the licensed account.
- 2) Select "Live on YouTube"
- 3) A new window will pop up that will ask you to either choose an account or sign in.
- 4) After choosing your account, you will allow all necessary permissions,
- 5) Then select the red "Go Live!" button.
  - a. If this button is not illuminated, you will have an error message that states your account may not be enabled. You will then need to go to your YouTube Studio Page: <u>https://studio.youtube.com/</u>

### To Enable Live Stream:

- 1) Visit <a href="https://studio.youtube.com/">https://studio.youtube.com/</a>
- 2) Click "Settings" on the lower left side of the screen.
- 3) Select "channel"
- 4) Select "Feature eligibility"
- 5) Under "Features that require phone verification" ensure it is enabled.
  - a. If it is not enabled, click the blue button to verify with a phone number and follow the prompts to verify.
  - b. Return to <u>https://studio.youtube.com/</u>
  - C.

# If your account is enabled:

6) On the main dashboard:

Click the Live button located on the upper right-hand corner and follow prompts until you see a black screen that says "You now have 24 hours to wait until you can live stream"

#### You can now live stream after 24 hours.

If you need assistance with any of these instructions, please email <a href="mailto:zoomhelp@txcourts.gov">zoomhelp@txcourts.gov</a>